## Web 会議システム (Zoom) の操作方法

AMG 協議会看護本部 2020 年 7 月作成

目次

| Ι | 事前準備 | - パソコンに Zoom をインストール | I |
|---|------|----------------------|---|
| Π | 当日 - | Zoomの操作方法            | 2 |

## I 事前準備 - パソコンに Zoom をインストール

- <u>https://zoom.us/download#client\_4meeting</u> より最新バージョンをダウンロード ※セキュリティを向上させるため、Zoom 利用の際 は常に最新バージョンにアップデートするよう にして下さい。
- ミーティング用 Zoom クライアントの
   ダウンロードをクリック

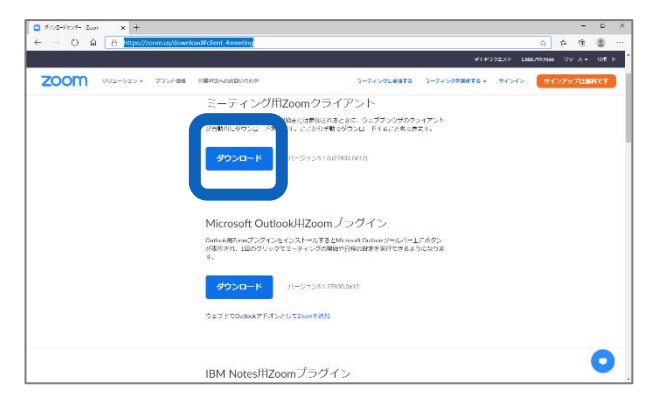

③ Internet Explorer の場合は実行をクリック
 Microsoft Edge の場合はファイルを開くをクリック

|                                                                                                    | - 0 ×                                                                                                    | Ø 95/0-90/92009     X     +                                                                                                    | - 6 ×              |
|----------------------------------------------------------------------------------------------------|----------------------------------------------------------------------------------------------------|----------------------------------------------------------------------------------------------------|--------------------|
| ••••••••••••••••••••••••••••••••••••                                                                                                    | P + G ☆ ■ ●                                                                                                    | ← ····································                                                                                                    | * * * * *          |
| 🧯 📽 T-学業型2275 👗 単数2275 🙆 AMGenerGaud                                                                                                    | 1882792866 92-2 - 78-+ 🔨                                                                                                    |                                                                                                    | A HOLD DOTE DIRECT |
| このの パー・クィン 30288 第三日の-488.488 こうついています。 こうついています。 こうついいています。 こうついいいています。 こうついいています。 こうついいいいいいいています。 こうついいいいい こうついいいいい こうついいいいいいい こうついいいいいい こうついいいいいいいいいい | CMD 200m年975,00-ド<br>ビザボサュート177ル<br>ライブルーニング<br>フロビアーとボベータ<br>200m7日グ<br>よび本朝代<br>Phongs and Security<br>Security Resources | ミーティング用Zoomクライアント<br>単にcont-ティング用Zoomクライアント<br>単にcont-ティング語写となったプラジロウチャット<br>少数期にタウンロードので、ことの少数でダンクードすることもであり、<br>グンコード<br>パータッンは807888400                         |                    |
| Microsoft Outlook用Zoomプラグイン<br>CoundEcourt 95 くち くつかーいす 2005court Outlook                                                                                                    |                                                                                                    | Microsoft Outlook用Zoomプラグイン<br>のawaRaw379/54754751-VTE44waw0 oinais-54/1-10555<br>で様形に、18020197E-7+2/5008m98686858978435243年<br>7.<br><b>グワンロード</b> パージョント17500163 |                    |
| ethännghyskullustan 75 Janihadesee (UAN) 197523496,0757                                                                                                    | × •                                                                                                    | 9172TOMASTFFT-2UTDANE88                                                                                                    | PACENT >           |
| Internet Explorer の場合                                                                                                    |                                                                                                    | Microsoft Edgeの場合                                                                                                    |                    |

④ しばらくすると下記の画面が表示されます。
 これでインストール完了です。

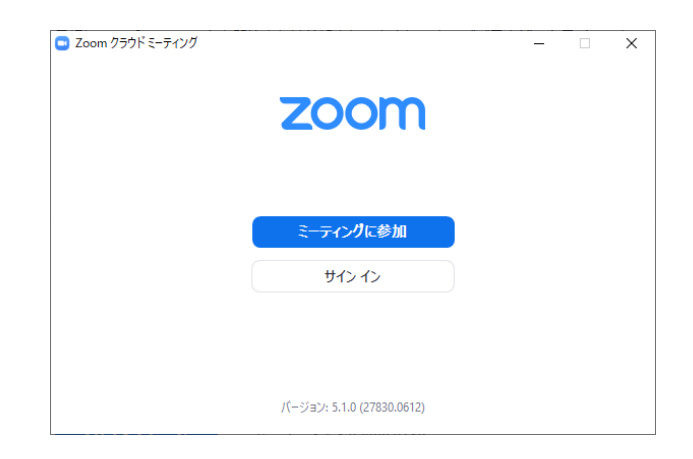

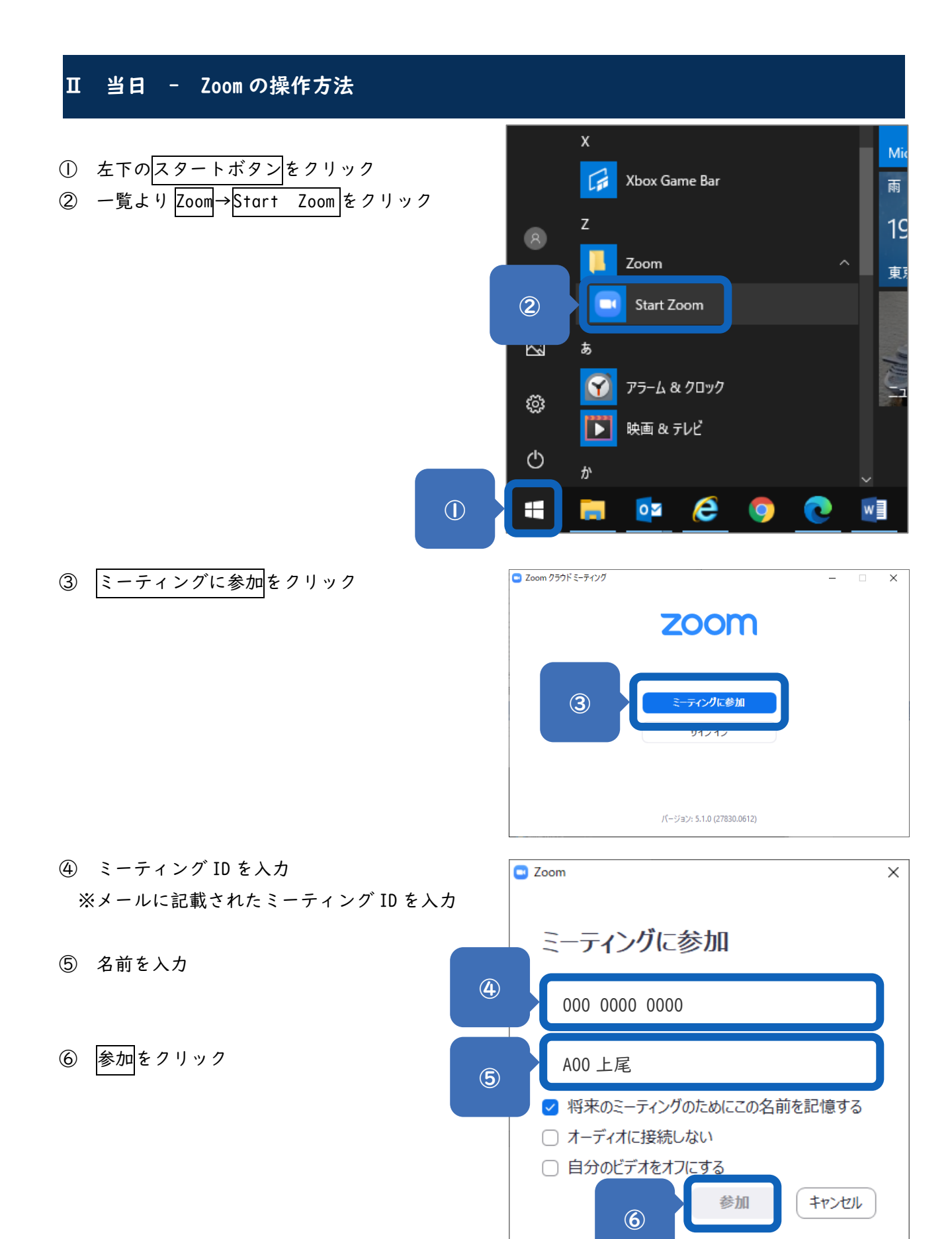

## 

| <ul><li>⑦ パスワードを入力</li><li>※事前に案内されたパスワードを入力</li></ul>             | <ul> <li>ミーティングパスワードを入力して<br/>ミーティングパスワードを入力して<br/>ください</li> </ul>                                     |
|--------------------------------------------------------------------|----------------------------------------------------------------------------------------------------|
|                                                                    | ミーティングに参加(キャンセル)                                                                                       |
| ※右記の画面が表示されたら、しばらくお待ちく<br>ださい。                                     | <ul> <li>Zoom ミーティング</li> <li>ニ ロ ×</li> <li>ミーティングのホストは間もなくミーティングへの参加を許可します、もうしばらくお待ちください。</li> </ul> |
|                                                                    | AMG協議会 主催者 2 のZoomミーティング<br>2020/06/22                                                                 |
| <ul> <li>8 右記の画面が表示されたら、</li> <li>コンピューターでオーディオに参加をクリック</li> </ul> | スーディオに参加  スーディオに参加  スーディオに参加  スーティオに参加  スーティオに参加  スーティオに参加  スーティオに参加  スーティオに参加  スーティオに参加               |

⑦ 下記の画面が表示されたら、マイクはオフ、ビデオはオンにします。※マイク・ビデオをクリックするとオン・オフが切り替えられます。

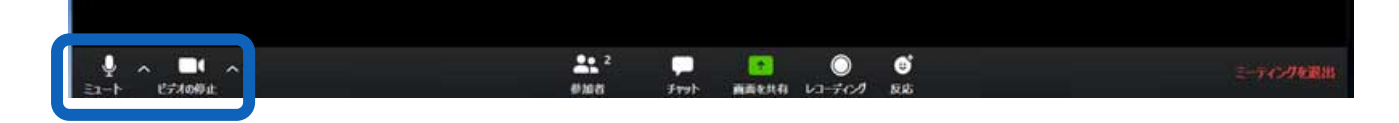